## **DECLARACION DE CBU**

#### **PASOS A SEGUIR:**

1- Ingresá al sistema SIT Santa Cruz.(\*)

**2-** Elegí la opción "Declaración de CBU" dentro del menú Contribuyentes< Trámites con Clave Fiscal

3- Completá todas las solapas disponibles moviéndote con el botón
Continuar teniendo en cuenta lo siguiente:

a)- Solapa Identificación: Verifica que tus datos sean correctos.

**b)-** Solapa Declaración de CBU ingresá la totalidad de la información requerida sobre la CBU y cuenta que desear adherir.

**c)-** Solapa Motivos: Por defecto te aparecerá la opción Plan Facilidades de Pago.

**d)-** Solapa Carga de documentación: Adjuntá en formato PDF constancia de CBU emitida por entidad bancaria, DNI del titular de la cuenta y para el caso de Personas Jurídicas DNI de apoderado o representante y acreditación de la personería mediante poder o acta de designación de autoridades.

4- Cliqueá en enviar solicitud.

### Este trámite está sujeto a aprobación por parte de la ASIP

Verificá el estado de tu trámite ingresando al menú Contribuyentes< Trámites con Clave Fiscal< Declaración de CBU.

En caso que el mismo no pase a estado APROBADO dentro de las 48 Hrs, comunícate con el área de planes de pago al mail: planesdepago@asip.gob.ar indicando CUIT, NOMBRE DEL CONTRIBUYENTE.

La Agencia puede requerirte, en caso de ser necesario, información y/o documentación adicional para aprobar el trámite.

# (\*)¿CÓMO INGRESO AL SIT?

### **PERSONA FÍSICA:**

Utilizando Clave Fiscal AFIP> Adhiriendo el Servicio **SIT Santa Cruz.** Utilizando Clave Fiscal **ASIP**.

### **PERSONA JURÍDICA:**

Únicamente utilizando Clave Fiscal ASIP.

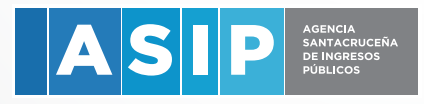

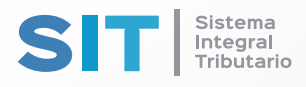